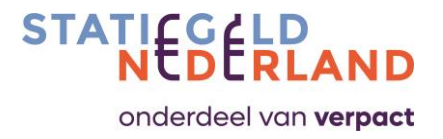

## Handleiding producentenportal Statiegeld Nederland

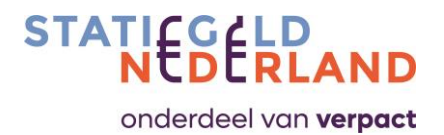

### Inhoud

| 1.0                                    | Inleidi                                                                                                    | ng 3                                      |  |  |  |  |  |  |  |
|----------------------------------------|----------------------------------------------------------------------------------------------------|-------------------------------------------|--|--|--|--|--|--|--|
| 2.0                                    | Regist                                                                                                    | eren als P/I4                             |  |  |  |  |  |  |  |
| 3.0                                    | Eerste                                                                                                    | registratie van nieuwe artikelen (EAN's)5 |  |  |  |  |  |  |  |
|                                        | 3.1                                                                                                    | Halfautomatisch via GS1 Datalink5         |  |  |  |  |  |  |  |
|                                        | 3.2                                                                                                    | Volautomatisch via GS1 Datasource 6       |  |  |  |  |  |  |  |
|                                        | 3.3                                                                                                    | Handmatige invoer                         |  |  |  |  |  |  |  |
| 4.0                                    | Toega                                                                                                    | Toegang tot de producentenportal          |  |  |  |  |  |  |  |
|                                        | 4.1                                                                                                    | Inloggen7                                 |  |  |  |  |  |  |  |
|                                        | 4.2                                                                                                    | Toevoegen nieuw account P/I7              |  |  |  |  |  |  |  |
|                                        | 4.3 Toevoegen gedelegeerde medewerkers                                                                                                    |                                           |  |  |  |  |  |  |  |
| 5.0                                    | 4.2       Toevoegen nieuw account P/I       7         4.3       Toevoegen gedelegeerde medewerkers       8         Het Dashboard startscherm       9         Bedrijfsinformatie       10         Artikelen       13         7.1       Artikel informatie startscherm       13         7.2       Artikel wijzigen       14                                                                                                    |                                           |  |  |  |  |  |  |  |
| 6.0                                    | <ul> <li>0 Het Dashboard startscherm</li> <li>0 Bedrijfsinformatie</li> <li>0 Artikelen</li> </ul>                                                                                                    |                                           |  |  |  |  |  |  |  |
| 7.0                                    | Artike                                                                                                    | len                                       |  |  |  |  |  |  |  |
| 6.0 Be<br>7.0 Art<br>7.1<br>7.2<br>7.3 | 7.1                                                                                                    | Artikel informatie startscherm            |  |  |  |  |  |  |  |
|                                        | 7.2                                                                                                    | Artikel wijzigen                          |  |  |  |  |  |  |  |
|                                        | 7.3                                                                                                    | Artikel toevoegen                         |  |  |  |  |  |  |  |
|                                        | 7.4                                                                                                    | Artikel afvoeren 15                       |  |  |  |  |  |  |  |
| 8.0                                    | "Op de                                                                                                    | e Markt" informatie, de sales-opgave17    |  |  |  |  |  |  |  |
| 9.0                                    | Downl                                                                                                    | oad "Op de Markt" informatie              |  |  |  |  |  |  |  |
| 10.0                                   | 4.1       Inloggen       7         4.2       Toevoegen nieuw account P/I       7         4.3       Toevoegen gedelegeerde medewerkers       8         Het Dashboard startscherm       9         Bedrijfsinformatie       10         Artikelen       13         7.1       Artikel informatie startscherm       13         7.2       Artikel wijzigen       14         7.3       Artikel toevoegen       14         7.4       Artikel afvoeren       15         "Op de Markt" informatie, de sales-opgave       17         Download "Op de Markt" informatie       19         Notificaties       20         9       Notificaties       20 |                                           |  |  |  |  |  |  |  |
| Bijlage /                              | A: Mee                                                                                                    | st gestelde vragen                        |  |  |  |  |  |  |  |
| Bijlage I                              | B: Afwi                                                                                                    | jkende vormen bij RVM-leveranciers        |  |  |  |  |  |  |  |
| Bijlage (                              | C: Perio                                                                                                    | odekalender aangiften                     |  |  |  |  |  |  |  |
| Bijlage I                              | D: GS1                                                                                                    | Uitleg publicatie gegevens                |  |  |  |  |  |  |  |
| Bijlage I                              | E: Map                                                                                                    | ping-tabel GS1 met producentenportal 27   |  |  |  |  |  |  |  |

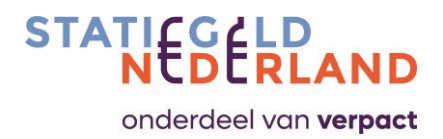

### 1.0 Inleiding

Deze handleiding beschrijft het gebruik van de door Statiegeld Nederland beschikbaar gestelde producentenportal. In de producentenportal kan de producent/importeur (hierna P/I) zijn statiegeld flesjes en blikjes opvoeren en onderhouden, en kan hij zijn periodieke aangifte doen.

Statiegeldflessen, flesjes en blikjes worden in deze handleiding aangeduid als "artikelen". Soms wordt ook de term "EAN" gebruikt, dit is hetzelfde als een artikel.

De producentenportal wordt regelmatig aangepast met nieuwe functionaliteiten, de handleiding verandert daarmee. Op de <u>website van Statiegeld Nederland</u> vindt u altijd de nieuwste versie.

De gebruikersinterface is zowel in het Engels als in het Nederlands beschikbaar. Dit geldt ook voor de handleiding.

In Bijlage A vindt het antwoord op veelgestelde vragen die wij al eerder hebben gekregen.

Het conceptuele plaatje van deze handleiding ziet er als volgt uit. De H.x aanduiding verwijst naar het hoofdstuk waar de functie beschreven staat.

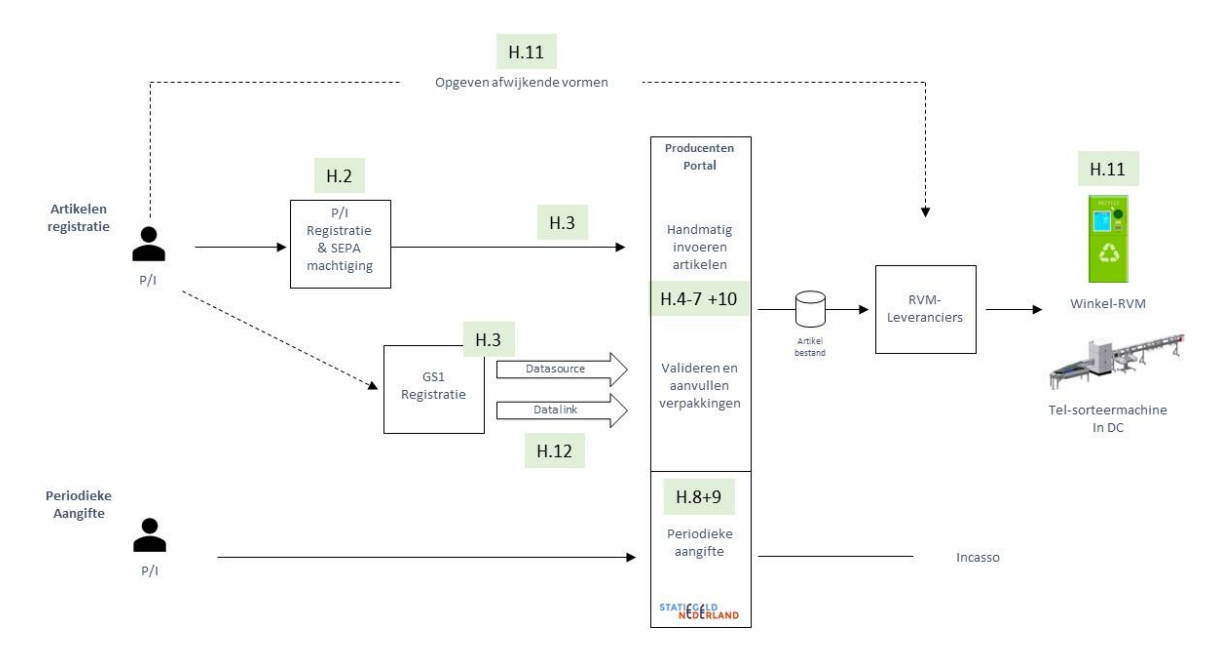

Bij vragen over het registeren van de artikelen en de periodieke aangifte kunt u mailen naar producentenportal@statiegeldnederland.nl.

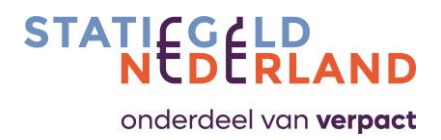

### 2.0 Registeren als P/I

Indien u nog niet bent aangemeld bij Verpact, dient u zich eerst te registreren. U kunt zich aanmelden via het aanmeldformulier op de website van Verpact.

Bent u nog niet geregistreerd bij Statiegeld Nederland? Geef dan onderstaande gegevens door aan info@statiegeldnederland.nl.

- Handelsnaam
- Officiële naam zoals ingediend bij KvK (indien afwijkend)
- Adresgegevens
- Naam contactpersoon (beheerder van de producentenportal ) + emailadres + telefoonnummer
- Email-adres t.b.v. facturatie (indien afwijkend)
- Benoemen artikelen. Blik, PET, beiden
- BTW nummer
- GLN-nummer (is gelijk aan registratienummer GS1)

U ontvangt vervolgens (doorlooptijd van ± 10 werkdagen):

- Inloggegevens en handleiding voor de producentenportal
- U krijgt het SEPA machtigingsformulier. Deze z.s.m. ingevuld en ondertekend retourneren

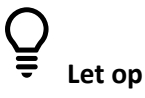

- Betaling d.m.v. automatische incasso is verplicht.
- Bij uw bank doorgeven dat er geïncasseerd mag worden.
- Er volgt een test-incasso vanuit het AFV van € 0,01.
- Zonder automatische incasso kunt u niet deelnemen.
- Het is de verantwoordelijkheid van de P/I zelf om zich te registeren en alle artikeldata juist en volledig bij de producentenportal, de RVM-leverancier en evt. GS1, vast te leggen.
- De RVM-leveranciers leggen zelf de precieze afmetingen van de artikelen vast voor een correct inname en verwerking in de automaten. Statiegeld Nederland heeft de standaard basisvormen bij de RVM-leveranciers aangemeld, alle afwijkende vormen moet de P/I altijd zelf aanmelden. Zie bijlage B voor het vormen-overzicht en de contactgegevens van de bij Statiegeld Nederland bekende RVM-leveranciers.

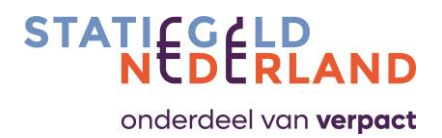

### 3.0 Eerste registratie van nieuwe artikelen (EAN's)

Er zijn drie manieren zijn om artikelen via de producentenportal bij Statiegeld Nederland vast te leggen.

- Halfautomatisch via GS1 Datalink
- Volautomatisch via GS1 Datasource
- Handmatig

Voor beide GS1-koppelingen geldt:

- De producentenportal heeft een koppeling met GS1 waardoor artikelgegevens automatisch worden ingeladen én worden verwerkt. Afhankelijk van de publicatierechten die de P/I aangeeft bij GS1 komt deze data in de producentenportal binnen.
- Wanneer een P/I zijn artikelen registreert en beschikbaar stelt via GS1 aan Statiegeld Nederland, komt deze informatie binnen in de producentenportal en worden gegevens gesynchroniseerd. Het beschikbaar stellen gebeurt via "<u>publiceren aan Statiegeld</u> <u>Nederland</u>".
- 3. De koppeling van GS1 met de producentenportal bestaat uit een hoeveelheid verplichte en optionele velden die met elkaar "gemapped" zijn. Het mapping-overzicht staat in Bijlage E. Een veld dat niet wordt meegegeven vanuit GS1 maar dat wel belangrijk is voor de producentenportal dient door de P/I handmatig aangevuld te worden. Statiegeld Nederland adviseert te allen tijde de automatisch aangeboden data goed te controleren.
- 4. Een van de verplichte velden in de koppeling tussen GS1 en Statiegeld Nederland is het GLNnummer (Global Location Number). Dit nummer is essentieel om de juiste data voor de juiste P/I op te halen. Een EAN is direct aan dit GLN-nummer gekoppeld. De P/I is verantwoordelijk voor de juistheid en volledigheid van het GLN-nummer en de artikelgegevens.

### **3.1** Halfautomatisch via GS1 Datalink

Datalink bevat niet alle artikelendata die Datasource wel heeft. Daarom wordt bij een Datalink koppeling niet alle data meegenomen naar de producentenportal. In bijlage E is per veld aangegeven of het veld tot Datalink en/of tot Datasource behoort.

In tegenstelling tot de Datasource koppeling waarbij alleen een nieuw aangeboden artikel eenmalig goedgekeurd moet worden door Statiegeld Nederland, zal bij een Datalink koppeling ook iedere mutatie die de P/I doorvoert eerst door de P/I en daarna door Statiegeld Nederland geaccepteerd moeten worden.

Het werkt als volgt:

1) De P/I ontvangt een ticketmelding per e-mail vanuit de producentenportal met het verzoek om de ontvangen mutaties vanuit GS1 Datalink te verifiëren en goed te keuren;

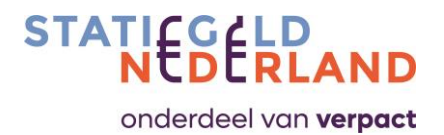

- 2) Nadat de P/I de mutatie verwerkt heeft, controleert Statiegeld Nederland de mutatie en accepteert deze of wijst deze af.
  - a. Bij acceptatie wordt het artikel opgenomen in het systeem en gedistribueerd naar de RVM-leveranciers;
  - Wanneer Statiegeld Nederland de mutatie niet accepteert komt de mutatie niet in de producentenportal terecht en dus ook niet bij de RVM-leveranciers. Statiegeld Nederland stelt de P/I hiervan op de hoogte.

#### **3.2** Volautomatisch via GS1 Datasource

Statiegeld Nederland heeft naast de Datalink koppeling ook een koppeling met Datasource.

De Datasource koppeling bevat meer velden en vraagt om minder handmatige goedkeuring.

Alleen als Datasource een <u>nieuwe</u> artikel aanbiedt, moeten de P/I en Statiegeld Nederland de nieuwe artikelinformatie controleren en accepteren.

Bij wijzigingen daarna is er geen controle en acceptatie meer nodig, dan loopt het volautomatisch door.

#### 3.3 Handmatige invoer

Indien u als P/I uw artikelen niet vastlegt in GS1 (of er bewust voor kiest om geen gebruik te maken van de GS1-koppeling), is er de mogelijkheid om de artikelen handmatig in de producentenportal in te voeren en te wijzigen.

Nadat de P/I een artikel heeft ingevoerd controleert Statiegeld Nederland de gegevens en accepteert deze of wijst deze af.

Bij acceptatie wordt het artikel opgenomen in de Statiegeld Nederland artikeldatabase en gedistribueerd naar alle RVM's en telmachines.

Wanneer de mutatie niet wordt geaccepteerd komt deze niet bij de RVM-leveranciers terecht en stelt Statiegeld Nederland de P/I hiervan op de hoogte.

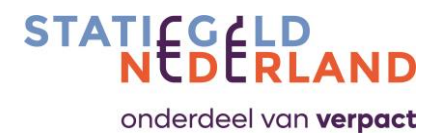

### 4.0 Toegang tot de producentenportal

### 4.1 Inloggen

Ga naar <u>srnpack.nl</u> en log in met uw persoonlijke gebruikersnaam en wachtwoord. Wanneer u geen toegang heeft neemt u contact op met Statiegeld Nederland.

Druk rechts-bovenaan op het vlag-icoon, er verschijnt een gebruikersmenu met de volgende keuzes.

- Taalselectie
- Notificaties
- Naam/rol-menu
- Uitloggen

Standaard staat de inlogpagina ingesteld op de Engelse taal, u kunt deze omzetten naar het Nederlands.

U voert eerst uw gebruikersnaam en wachtwoord in en vervolgens klikt u op de button LOG IN. Na het inloggen komt u op het dashboard.

|                         |                 | Green Children and Indianch<br>Server Children 2 2 2 200<br>Heff version 1 2 6 664 (2 980) |
|-------------------------|-----------------|--------------------------------------------------------------------------------------------|
| User *                  |                 |                                                                                            |
| TestProd_Adm Password * |                 |                                                                                            |
|                         | LOG IN          |                                                                                            |
|                         | FORGOT PASSWORD |                                                                                            |
|                         |                 |                                                                                            |

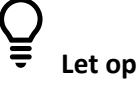

- De producentenportal werkt het beste met internet browser Chrome.
- Problemen met inloggen kunnen vaak worden verholpen door het legen van de cache van uw internet browser.

### 4.2 Toevoegen nieuw account P/I

Een medewerker van Statiegeld Nederland geeft u de toegang tot de producentenportal. Zodra een account is aangemaakt krijgt de aangevraagde gebruiker een e-mail en een Prod-Admin gebruikersprofiel.

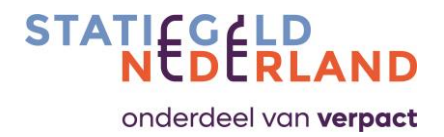

- 1. De Prod-Admin ontvangt een e-mail waarmee hij het account in de producentenportal kan activeren;
- 2. De Prod-Admin ontvangt de handleiding en de benodigde documenten.

### 4.3 Toevoegen gedelegeerde medewerkers

De Prod-Admin kan namens de P/I meerdere Prod-User-accounts voor gedelegeerde medewerkers aanmaken. Via de optie Bedrijfsgegevens kunt u bij contactpersonen extra contactpersonen toevoegen.

De Prod-Admin voert de naam, telefoonnummer, e-mailadres en een cc. e-mailadres (niet verplicht) in en drukt vervolgens op de "Opslaan"-button.

| ATI SERLAND                                       |                                           | Appress 73.0 c72<br>Appress 73.0 c72<br>Heff versis 10.6644.33960 | Image: Second state         Image: Second state         Image: Second state | F |
|---------------------------------------------------|-------------------------------------------|-------------------------------------------------------------------|----------------------------------------------------------------------------------------------------|---|
| Producent Rapportages                             |                                           |                                                                   |                                                                                                    |   |
| Contactpersonen                                   |                                           | <u>^</u>                                                          |                                                                                                    |   |
| VIJZIGEN RECHTEN VAN DE CONTACTPE                 | RSOON                                     |                                                                   |                                                                                                    |   |
| Logistics                                         |                                           | + TOEVOEGEN EXTRA CONTACTPERSOON                                  |                                                                                                    |   |
| Naam<br>Rob Vaneylen                              | Toevoegen contactperso                    | oon                                                               |                                                                                                    |   |
| E-mailadres .to<br>rob.vaneylen@refresco.com      | Naam *                                    | Telefoonnummer *                                                  |                                                                                                    |   |
| Sales                                             |                                           |                                                                   |                                                                                                    |   |
| Articles                                          | E-mailadres .to *                         | E-mailadres .cc                                                   |                                                                                                    |   |
| Naam<br>Joep Meijs                                |                                           |                                                                   |                                                                                                    |   |
| E-mailadres .to<br>joep.meijs@refresco.com        | Gataxwamen.retailgaretresco.com           | Annuieren Opsiaan                                                 |                                                                                                    |   |
| Reports                                           |                                           | + TOEVOEGEN EXTRA CONTACTPERSOON                                  |                                                                                                    |   |
| Naam<br>Jean-Pierre                               | Telefoonnummer<br>0464570799              | EDIT EVERWIJDEREN                                                 |                                                                                                    |   |
| E-mailadres.to<br>Jean-Pierre.Jongen@refresco.com | E-mailadres.cc<br>tanno.blom@refresco.com |                                                                   |                                                                                                    |   |
| Finance                                           |                                           | + TOEVOEGEN EXTRA CONTACTPERSOON                                  |                                                                                                    |   |
| Bezoekadres                                       |                                           | ~                                                                 |                                                                                                    |   |

Wanneer u de check box "Inloggen toestaan" aanvinkt krijgt deze contactpersoon automatisch een email zodat de ontvanger het account kan activeren. Nadat de ontvanger een eigen wachtwoord heeft opgegeven krijgt hij toegang tot de producentenportal.

Toegevoegde contactpersonen hebben minder systeemrechten dan de Prod-Admin. De Prod-Admin is degene die acties/opgaven moet bevestigen.

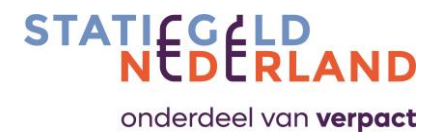

### 5.0 Het Dashboard startscherm

Het Dashboard scherm verschijnt als eerste scherm na het inloggen.

| Producent Rapportance                                                                                                    |                                                                                                    | Age versio 2.3.0.272<br>HOT versio 1.0.6664.23660 (P) (A) (B) Prod | Admin-Mebo-CC   PRODUCER_ADMIN                              |
|----------------------------------------------------------------------------------------------------|----------------------------------------------------------------------------------------------------|--------------------------------------------------------------------|-------------------------------------------------------------|
| riouvent napporages                                                                                                    |                                                                                                    |                                                                    | Uitloggen                                                   |
| 4<br>dkeuren of afwijzen artikel 000<br>kt informatie goedkeuren of afwijzen 000<br>kt informatie rapporteren melding 000 | Open tickets     Hoogste prioriteit  Onderwerp Anticle with EAN 8719497395057 needs to be approved BH-ID 18895358AAP Datum 151-2022 123435 Prioriteit Lae Status New                                     | t eerst • (E)<br>Bedrijfs-<br>informatie                           | Sessie wissen<br>Wachtwoord wijzigen<br>Accountinstellingen |
| Iedrijfsgegevens<br>Download "Markt informatie"                                                                           | Onderwerp Article with EAN 8719497395132 needs to be approved<br>SNU-ID 18585359F05 Datum 15-12023 12:34:36<br>Prioriteit Laag Status Neuw                                                               | Artikel<br>Informatie                                              |                                                             |
| p de markt informatie<br>lickets<br>utikelinformatie uploade                                                              | Onderweip Article with EAN 8719497395155 needs to be approved SNL-ID BBS95525A Bottom 151-2023122437 Prioriteit Laag Status Neuw Bekijk alle tockets tratal aartal temes 3 Rems per 1 Progen tof 1 I K 4 | Op de markt informatie                                             |                                                             |
|                                                                                                    |                                                                                                    | 2a<br>Downloaden<br>marklinformatie                                |                                                             |
| Geen meldingen.                                                                                                    |                                                                                                    | (1)<br>Uploaden<br>audit rapportage                                |                                                             |
|                                                                                                    |                                                                                                    | ©<br>Overzicht<br>notificaties                                     |                                                             |

Grofweg bestaat het scherm uit 4 delen.

- 1. De open tickets, ofwel de actielijst die de P/I dient te doorlopen;
- 2. Menublokken voor doorstarten naar vervolgschermen die voor deze gebruiker beschikbaar zijn gesteld, er zijn twee mogelijke routes (2a en 2b);
- 3. Persoonlijke instellingen, zoals wachtwoord en taalkeuze Nederlands of Engels;
- 4. Het overzicht van eventuele vereiste acties, zoals:
  - Bevestigen nieuw ingevoerde artikelen.
    - Bevestigen van de "Op de markt" informatie.
    - Herinnering voor het aanleveren van de sales-opgave.

Vanuit het dashboard startscherm is het mogelijk om via punt 2a door te klikken naar:

- Bedrijfsinformatie
- Artikelinformatie
- "Op de markt" informatie
- Downloaden marktinformatie
- Uploaden accountantsverklaring
- Overzicht notificaties

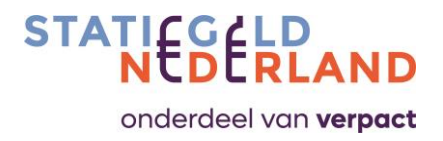

### 6.0 Bedrijfsinformatie

In dit onderdeel kan een gebruiker met de Prod-Admin rol de Bedrijfsgegevens aanpassen. Onderstreepte gegevens, kunnen worden aangepast, gestippelde niet.

| TIESELDAND                                                            |                                                    | Server SNL accept web lot<br>App versie 2.3.0.272<br>HHT versie 1.0.6694 23964 | wo                                              |
|-----------------------------------------------------------------------|----------------------------------------------------|--------------------------------------------------------------------------------|-------------------------------------------------|
| Producent Rapportages                                                 |                                                    |                                                                                |                                                 |
| drijfsgegevens                                                        |                                                    | 🖹 SAVE                                                                         | E + NEXT SAVE + PREVIOUS SAVE + NEW 👌 📰 « TERUG |
| Bedrijfsgegevens                                                      |                                                    | ^                                                                              | Contract                                        |
| Bedrijfsrummer<br>1054                                                | Localisatienummer                                  |                                                                                |                                                 |
| Bedrijfsnaam<br>Refresco                                              | Accountinaam (Burepay)<br>Refresco Benelux B.V.    |                                                                                |                                                 |
| Type bedrijf<br>SUPPLIER                                              | Statutaire naam (ETW) *<br>* Refresco Benelux B.V. |                                                                                |                                                 |
| Contactpersoon                                                        | Emailadres(sen)*<br>joep.meijs@refresco.com ×      |                                                                                |                                                 |
| Land "<br>Netherlands                                                 | Ga door om het Email(s) veid te vullen.            | •                                                                              |                                                 |
| Telefoonnummer*<br>0620998667                                         | IBAN Bankna                                        | am                                                                             |                                                 |
| BTW-number                                                            | 0LN<br>8712423019751                               |                                                                                |                                                 |
| Ki Keummer<br>MAN0021                                                 |                                                    |                                                                                |                                                 |
| E-mailadres (facturatie)                                              |                                                    |                                                                                |                                                 |
| Ga doc an het involong email(s) veld te vullen.<br>Adoling<br>MAN0021 |                                                    |                                                                                |                                                 |
| Contactpersonen                                                       |                                                    | ^                                                                              |                                                 |
|                                                                       |                                                    |                                                                                |                                                 |

Sommige velden hebben betrekking op koppelingen met externe bronnen, het is belangrijk dat u deze juist en zorgvuldig invult. Het gaat om:

#### Accountnaam (Surepay)

Dit is de bedrijfsnaam zoals deze bekend is bij de bank en waaronder het IBAN-rekeningnummer geregistreerd staat. Wanneer de opgegeven naam afwijkt van de naam zoals opgegeven bij de bank volgt hier een melding van. Hierop volgt een validatieverzoek.

#### Statutaire naam (BTW)

De bedrijfsnaam zoals bekend bij de belastingdienst waarvan de BTW wordt geïnd. Wanneer de opgegeven naam afwijkt van de naam zoals geregistreerd voor de BTW volgt hier een melding van. Hierop volgt een validatieverzoek.

#### **GLN-nummer**

Het GLN-nummer is nodig om artikelen te koppelen aan de juiste P/I. De P/I is verantwoordelijk voor de juiste registratie bij GS1. Bij handmatig ingevoerde artikelen is het GLN-nummer niet van belang.

Andere belangrijke velden zijn:

#### Contactpersonen

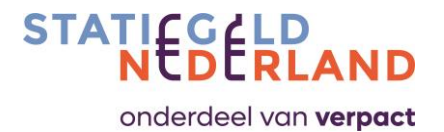

Bij contactpersonen kan de Prod-Admin specifieke personen toevoegen van verschillende afdelingen zoals Logistiek, Verkoop en Finance. Er is op dit moment alleen onderscheid in rechten voor Prod-Admin. Prod-users van verschillende afdelingen hebben gelijke rechten.

| AN B RLAND                                                          |                                                |                            | App remain 2.3.0-272<br>Intel <sup>®</sup> version 1.0.6694 (2006) | (Þ)   (A) | Prod-Admin-Mebo-CC   PRODUCER_ADMIN ~ |  |
|---------------------------------------------------------------------|------------------------------------------------|----------------------------|--------------------------------------------------------------------|-----------|---------------------------------------|--|
| Producent Rapportages                                               |                                                |                            |                                                                    |           |                                       |  |
| Contactpersonen                                                     | DON                                            |                            | ^                                                                  |           |                                       |  |
| Logistics                                                           |                                                | + TOEVOEGEN EXTRA          | CONTACTPERSOON                                                     |           |                                       |  |
| Naam<br>Rob Vaneylen<br>E-mailadres.to<br>rob.vaneylen⊜refresco.com | Telefoonnummer<br>0455238611<br>E-mailadres.cc | 🛃 Inloggen toestaan EDIT 📲 | VERWIJDEREN                                                        |           |                                       |  |
| Sales                                                               | Toevoegen contactp                             | ersoon                     | TPERSOON                                                           |           |                                       |  |
| Articles                                                            | Naam*                                          | Telefoonnummer *           | TPERSOON                                                           |           |                                       |  |
| Naam<br>Joep Meijs<br>E-mailadres to<br>joep.meijs@refresco.com     | E-mailadres .to *                              | E-mailadres.cc             | IJDEREN                                                            |           |                                       |  |
| Reports                                                             |                                                | Annuleren Opsia            | IN THE RESOLUTION                                                  |           |                                       |  |
| Naam<br>Jean-Pierre                                                 | Telefoonnummer<br>0464570799                   | Inloggen toestaan EDIT     | VERWIJDEREN                                                        |           |                                       |  |
| E-mailadres.to<br>Jean-Pierre.Jongen@refresco.com                   | E-mailadres.cc<br>tanno.blom@refresco.com      |                            |                                                                    |           |                                       |  |
| Finance                                                             |                                                | + TOEVOEGEN EXTRA          | CONTACTPERSOON                                                     |           |                                       |  |
| Bezoekadres                                                         |                                                |                            | ^                                                                  |           |                                       |  |

#### Bezoek- en postadres

De bedrijfsgegevens kunnen verder aangevuld worden met bezoek- en postadressen. In het paneel contract rechtsboven wordt door Statiegeld Nederland het contract geplaatst (indien van toepassing).

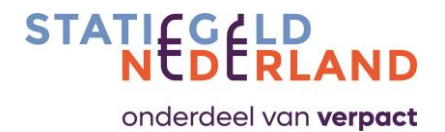

### Accountantsverklaring

De accountantsverklaring die jaarlijks verstrekt dient te worden kan via de button "Uploaden Accountantsverklaring" geüpload worden. Dit dient <u>tijdig</u> te gebeuren.

Grote P/I's zijn verplicht om ieder jaar vóór 1 april een accountantsverklaring te overleggen over het voorgaande kalenderjaar. Dat doen zij volgens een vast protocol. Voor de overige P/I's volstaat het om jaarlijks vóór 1 april een directieverklaring te overleggen.

Bekijk het accountantsprotocol op de website van Statiegeld Nederland voor meer informatie.

| NESERLAND                                          |                                            |                     |               | Server SNL accept web bold<br>App versie 2.3.0-272<br>HHT versie 1.0.6694.23960 | * 10 0 | & Prod-Admin-Mebo | -CC   PRODUCER_ADMIN 🗸 |  |
|----------------------------------------------------|--------------------------------------------|---------------------|---------------|---------------------------------------------------------------------------------|--------|-------------------|------------------------|--|
| Producent Rapportages                              |                                            |                     |               |                                                                                 |        |                   |                        |  |
| Reports                                            |                                            | + то                | DEVOEGEN EXTR | A CONTACTPERSOON                                                                |        |                   |                        |  |
| Naam<br>Jean-Pierre                                | Telefoonnummer<br>0464570799               | Inloggen toestaan   | EDIT          | VERWIJDEREN                                                                     |        |                   |                        |  |
| E-mailadres .to<br>Jean-Pierre.Jongen@refresco.com | E-mailadres .cc<br>tanno.blom@refresco.com |                     |               |                                                                                 |        |                   |                        |  |
| Finance                                            |                                            | + TO                | DEVOEGEN EXT  | A CONTACTPERSOON                                                                |        |                   |                        |  |
| Bezoekadres                                        |                                            |                     |               | ^                                                                               |        |                   |                        |  |
| Adrea<br>Oranje Nassaulaan 44                      |                                            | Land                |               | *                                                                               |        |                   |                        |  |
| Plaats<br>Maarheeze                                |                                            | Postcode<br>6433 CA |               |                                                                                 |        |                   |                        |  |
| Postadres                                          |                                            |                     |               | ^                                                                               |        |                   |                        |  |
| Adres<br>Oranje Nassaulaan 44                      |                                            | Land                |               | *                                                                               |        |                   |                        |  |
| Plaats<br>Maarheeze                                |                                            | Postcode<br>6433 CA |               |                                                                                 |        |                   |                        |  |
| Accountantsverklaringen                            |                                            |                     |               | ^                                                                               |        |                   |                        |  |
|                                                    | Sleep bestanden hier, of blader.           |                     |               |                                                                                 |        |                   |                        |  |
|                                                    |                                            |                     |               |                                                                                 |        |                   |                        |  |

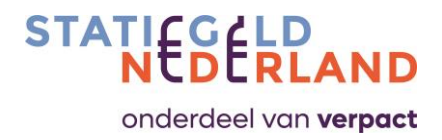

### 7.0 Artikelen

### 7.1 Artikel informatie startscherm

De keuze Artikelen toont het overzicht van geregistreerde artikelen van de betreffende P/I.

De artikelen met een + voor de EAN-code zijn uitklapbaar en tonen de verschillende voorgaande versies van de artikel. De wijzigingen leiden namelijk tot een nieuwe versie met een nieuwe ingangsdatum van deze artikel.

De statuskolom toont of de artikel actief (A) of de-actief (D) is.

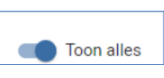

Standaard ziet u alleen de actieve artikelen. Wilt u ook de de-actieve artikelen zien, schuif dan de schuifbalk bij Toon Alles (rechts bovenin) naar rechts:

|   |          |               |                                     |             |          |              |        |                   | ۹ + ک                | Toon alles 🕞 🕞 🖸 🕞 —                |
|---|----------|---------------|-------------------------------------|-------------|----------|--------------|--------|-------------------|----------------------|-------------------------------------|
|   |          | EAN T         | Omschrijving                        | Leverancier | EAN type | Uitgefaseerd | Status | Deactivatiedatum  | Activatiedatum       | Status                              |
|   | +        | 1008799026726 | APET 6x150 Hardthof Sinasapp.nectar | Refresco    | NATIONAL | No           | A      |                   | 17-4-2022<br>0:00    | Bevestigd door Statiegeld Nederland |
|   | +        | 008799026733  | APET 6x150 Hardthof Appelnectar     | Refresco    | NATIONAL | No           | A      |                   | 17-4-2022<br>0:00    | Bevestigd door Statiegeld Nederland |
|   | +        | 7350042718887 | APET 12X50 CARE BNL 1010-BXNL EC    | Refresco    | NATIONAL | No           | A      |                   | 24-7-2022<br>0:00    | Wachten op bevestiging producer     |
|   | +        | 350042718894  | APET 12X50 DEFENCE BNL 1000-BXNL E  | Refresco    | NATIONAL | No           | A      |                   | 24-7-2022<br>0:00    | Wachten op bevestiging producer     |
|   | +        | 7350042718900 | APET 12X50 UPGRADE BNL 1100-BXNL E  | Refresco    | NATIONAL | No           | A      |                   | 24-7-2022<br>0:00    | Wachten op bevestiging producer     |
|   | +        | 7350042718917 | APET 12X50 AWAKE BNL 1130-BXNL EC   | Refresco    | NATIONAL | No           | A      |                   | 24-7-2022<br>0:00    | Wachten op bevestiging producer     |
|   |          | 7350042718924 | APET 12x50 VW Focus NP 1040-NL EC   | Refresco    | NATIONAL | No           | A      |                   | 24-7-2022<br>0:00    | Wachten op bevestiging producer     |
|   | -        | 7350042718931 | APET 12X50 RELOAD BNL 1050-BXNL EC  | Refresco    | NATIONAL | No           | A      |                   | 24-7-2022<br>0:00    | Wachten op bevestiging producer     |
|   | 4        | 7350042718931 | APET 12X50 RELOAD BNL 1050-BXNL EC  | Refresco    | NATIONAL | No           | D      | 24-7-2022<br>0:00 | 31-5-2021<br>0:00    | Bevestigd door Statiegeld Nederland |
| 5 | 4        | 7350042718931 | APET 12X50 RELOAD BNL 1050-BXNL EC  | Refresco    | NATIONAL | No           | D      | 20-7-2022<br>0:00 | 24-7-2022<br>0:00    | Bevestigd door Statiegeld Nederland |
|   | +        | 7350042718948 | APET 12X50 ANTIOX BNL 1060-BXNL EC  | Refresco    | NATIONAL | No           | A      |                   | 24-7-2022<br>0:00    | Bevestigd door Statiegeld Nederland |
|   | +        | 7350042718955 | APET 12X50 HYDRATE BNL 1090-BXNL E  | Refresco    | NATIONAL | No           | A      |                   | 24-7-2022<br>0:00    | Wachten op bevestiging producer     |
| L | Hama-220 |               |                                     |             |          |              |        |                   | Aantal per pagina 10 | ■ Bladzijde 1 of 27   < < >         |

De Prod-Admin en Prod-User mogen mutaties (lees: wijzigen of afvoeren) doen. De Prod-Admin ontvangt altijd per mutatie een ticketmelding per e-mail welke moet worden goedgekeurd. De Prod-Admin vult de benodigde artikel-informatie aan en bevestigt de invoer in het bevestigingsscherm.

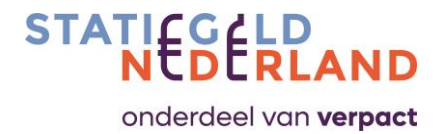

|                    |                                                                        |                                                                                                    |                                                                                                    | Image *                                                                                                    |                                                                                                    |
|--------------------|------------------------------------------------------------------------|----------------------------------------------------------------------------------------------------|----------------------------------------------------------------------------------------------------|----------------------------------------------------------------------------------------------------|----------------------------------------------------------------------------------------------------|
| Volume (cl) *      | Saple                                                                  |                                                                                                    |                                                                                                    |                                                                                                    |                                                                                                    |
| 25                 | Red Bull                                                               |                                                                                                    |                                                                                                    | $\circ$                                                                                                    |                                                                                                    |
|                    |                                                                        |                                                                                                    |                                                                                                    | Ŷ                                                                                                    |                                                                                                    |
| Colour             | <ul> <li>✓ Material of</li> </ul>                                      | ap                                                                                                    | •                                                                                                    | ~                                                                                                    |                                                                                                    |
| Langth (mm) *      |                                                                        |                                                                                                    |                                                                                                    |                                                                                                    |                                                                                                    |
| 0                  | Material I                                                             | abel                                                                                                    | •                                                                                                    | Choose file No file chosen                                                                                                    |                                                                                                    |
|                    |                                                                        |                                                                                                    |                                                                                                    |                                                                                                    |                                                                                                    |
| Giue specification | EAN type                                                               | *                                                                                                    | *                                                                                                    |                                                                                                    |                                                                                                    |
|                    |                                                                        |                                                                                                    |                                                                                                    |                                                                                                    |                                                                                                    |
| Deactivate on      | Ð                                                                      |                                                                                                    |                                                                                                    |                                                                                                    |                                                                                                    |
|                    |                                                                        |                                                                                                    |                                                                                                    |                                                                                                    |                                                                                                    |
|                    |                                                                        |                                                                                                    |                                                                                                    |                                                                                                    |                                                                                                    |
|                    |                                                                        |                                                                                                    |                                                                                                    |                                                                                                    |                                                                                                    |
|                    | Video (p)*<br>25<br>Colour<br>Lengt (red) *<br>0<br>Give specification | Volume (right * 25 Red Built<br>25 Red Built<br>Colour • Material<br>Using torest *<br>0 Material<br>Gluer specification EAN type<br>C Deactivate on C | Veloce (pl*)     Sector       25     Red built       Colour     Material cap       Length (red)*     Material label       Dive specification     EAN type *       Deschoate on     E | Marrielle     Support       25     Red buil       Colour     Material cap       Leeph Intel*     Material label       Ø     Material label       Glue specification     EAN type*       ©     Deactivate on | Ware (g)*     Septer       25     Red Bull       Colour     Material cap       umpt intol*     Material tabel       Glue specification     EAN type *       Descrivate on     Image * |

Nadat de Prod-Admin de bevestiging heeft gegeven controleert Statiegeld Nederland de invoer nog een keer. Wanneer deze akkoord is ontvangt de Prod-Admin wederom de melding dat het artikel is geaccepteerd.

Wanneer deze niet akkoord is, wordt de invoer geweigerd en ontvangt de Prod-Admin een melding van het geweigerde artikel. Deze invoer dient vervolgens opnieuw aangeleverd te worden. Bij vragen over deze afwijzing kunt u mailen naar <u>producentenportal@statiegeldnederland.nl</u>.

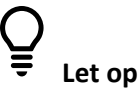

- De upload van het logo moet in JPG of PNG formaat en mag niet groter zijn dan 2 MB. De foto moet de artikel goed zichtbaar en herkenbaar maken.
- Bij het opgeven van het gewicht gaat het om het verpakkingsgewicht.

### 7.2 Artikel wijzigen

Een bestaand artikel kunt u wijzigen door de desbetreffende EAN te selecteren uit de lijst. U kunt ook zoeken op een EAN door op de Zoek-button<sup> $\bigcirc$ </sup> te klikken. Zodra u de artikel heeft gevonden kunt u in het artikel-detailoverzicht wijzigingen doorvoeren.

De wijzigingen leiden tot een nieuwe versie met een nieuwe ingangsdatum van dit artikel.

### 7.3 Artikel toevoegen

Een nieuw artikel kunt u invoeren via het menu-item Artikelen. Vanaf dit overzicht – waarin al uw opgegeven artikelen vermeld staan – kunt u na het klikken op de "+"-button een nieuwe artikel opvoeren. Zodra u klaar bent met invoeren van alle gegevens bewaart u de invoer door op de Savebutton te klikken.

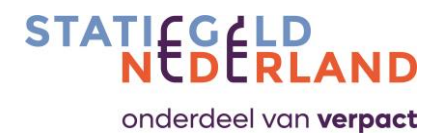

| Arti       | kelen         |               |                                     |             |          |              |        |                   | Q + 300 Te           | oon alles 🕞 📭 🖻 🕞 🖝 —               |
|------------|---------------|---------------|-------------------------------------|-------------|----------|--------------|--------|-------------------|----------------------|-------------------------------------|
|            |               | EAN 🕈         | Omschrijving                        | Leverancier | EAN type | Uitgefaseerd | Status | Deactivatiedatum  | Activatiedatum       | Status                              |
|            | +             | 4008799026726 | APET 6x150 Hardthof Sinasapp.nectar | Refresco    | NATIONAL | No           | A      |                   | 17-4-2022<br>0:00    | Bevestigd door Statiegeld Nederland |
|            | +             | 4008799026733 | APET 6x150 Hardthof Appelnectar     | Refresco    | NATIONAL | No           | A      |                   | 17-4-2022<br>0:00    | Bevestigd door Statiegeld Nederland |
|            | +             | 7350042718887 | APET 12X50 CARE BNL 1010-BXNL EC    | Refresco    | NATIONAL | No           | A      |                   | 24-7-2022<br>0:00    | Wachten op bevestiging producer     |
|            | +             | 7350042718894 | APET 12X50 DEFENCE BNL 1000-BXNL E  | Refresco    | NATIONAL | No           | A      |                   | 24-7-2022<br>0:00    | Wachten op bevestiging producer     |
|            | +             | 7350042718900 | APET 12X50 UPGRADE BNL 1100-BXNL E  | Refresco    | NATIONAL | No           | A      |                   | 24-7-2022<br>0:00    | Wachten op bevestiging producer     |
|            | +             | 7350042718917 | APET 12X50 AWAKE BNL 1130-BXNL EC   | Refresco    | NATIONAL | No           | A      |                   | 24-7-2022<br>0:00    | Wachten op bevestiging producer     |
|            |               | 7350042718924 | APET 12x50 VW Focus NP 1040-NL EC   | Refresco    | NATIONAL | No           | A      |                   | 24-7-2022<br>0:00    | Wachten op bevestiging producer     |
|            | -             | 7350042718931 | APET 12X50 RELOAD BNL 1050-BXNL EC  | Refresco    | NATIONAL | No           | A      |                   | 24-7-2022<br>0:00    | Wachten op bevestiging producer     |
|            | 4             | 7350042718931 | APET 12X50 RELOAD BNL 1050-BXNL EC  | Refresco    | NATIONAL | No           | D      | 24-7-2022<br>0:00 | 31-5-2021<br>0:00    | Bevestigd door Statiegeld Nederland |
|            | 4             | 7350042718931 | APET 12X50 RELOAD BNL 1050-BXNL EC  | Refresco    | NATIONAL | No           | D      | 20-7-2022<br>0:00 | 24-7-2022<br>0:00    | Bevestigd door Statiegeld Nederland |
|            | +             | 7350042718948 | APET 12X50 ANTIOX BNL 1060-BXNL EC  | Refresco    | NATIONAL | No           | A      |                   | 24-7-2022<br>0:00    | Bevestigd door Statiegeld Nederland |
|            | +             | 7350042718955 | APET 12X50 HYDRATE BNL 1090-BXNL E  | Refresco    | NATIONAL | No           | A      |                   | 24-7-2022<br>0:00    | Wachten op bevestiging producer     |
| Totaal aan | tal items: 27 | D             |                                     |             |          |              |        |                   | Aantal per pagina 10 | → Bladzijde 1 of 27   < < >         |
|            |               |               |                                     |             |          |              |        |                   |                      |                                     |

De Prod-Admin ontvangt een melding waarin de opgevoerde artikelen en bevestigt de invoer. Na de bevestiging controleert Statiegeld Nederland de invoer. Wanneer deze akkoord is ontvangt de Prod-Admin een melding dat de artikelen geaccepteerd zijn.

Wanneer deze niet akkoord zijn, wordt de invoer geweigerd en ontvangt de Prod-Admin een melding van de geweigerde artikel. Deze invoer dient vervolgens opnieuw aangeleverd te worden.

Voer de actieve velden in volgorde in van boven naar beneden, van links naar rechts.

Bij vragen over deze afwijzing kunt u mailen naar producentenportal@statiegeldnederland.nl.

### 7.4 Artikel afvoeren

Hiermee wordt bedoeld dat een artikel niet meer met <u>deze</u> EAN-code wordt geproduceerd en dus niet meer wordt verkocht. Deze artikelen zijn dan nog wel op de markt.

U kunt aangeven dat de betreffende EAN "Uitgefaseerd (deprecated)" is. Het gevolg is dat deze EAN niet meer op de periodieke lijst "Op de markt" gebrachte aantallen verschijnt. De EAN wordt nog wel geaccepteerd door de RVM-leveranciers.

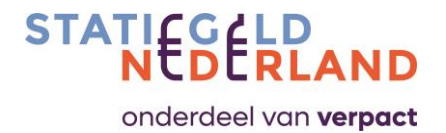

| TATI S LD                          |          |                               | Server SNA, acc<br>App verse 2.13<br>Inter 104    |                        | S Prod-Admin-Mebo-CC   PRODUCER_ADMIN 👡 |
|------------------------------------|----------|-------------------------------|---------------------------------------------------|------------------------|-----------------------------------------|
| Producent Rapportages              |          |                               |                                                   |                        |                                         |
| Artikel                            |          |                               | BEVESTIGEN EN OPSLAAN                             | SAVE + NEXT SAVE + PRE | VIOUS SAVE + NEW 🖄 I≣ • TERU            |
| Details                            |          |                               |                                                   |                        | ^                                       |
| EAN<br>7350042718931               |          | Volume (ct)<br>50             | Leverancier<br>Refresco                           |                        |                                         |
| Materiaal activel<br>PET           | -        | Gewicht (pn)<br>32,7          | Kleur<br>ClearWb3e                                |                        | $(A_{O})$                               |
| Minteriaal dop                     |          | Status *<br>D                 | Legte (mm)<br>204                                 |                        |                                         |
| Meteriael label<br>OPP             |          | Diamatar (mm)<br>64           | Um specificatio<br>Ven                            |                        | olonga hahe sualle or angels.           |
| EAN type<br>National               |          | Utgefaseed                    | Adjumant op<br>31,05-2021                         | Choose lie No fi       | le chosen                               |
| Deactiveren op                     | <b>_</b> | Lipn informatie<br>water base | Omechniking<br>APET 12X50 RELOAD BNL 1050-BXNL EC |                        |                                         |
| GS1 startdatum beschikhaarbeid     | <u> </u> | GPC/Brick-categorie           | <br>Vemi0<br>50) refresce me-100402 relead russia |                        |                                         |
| Con standard in discrimination net |          | or orden of a large to        | <br>doo remarco mpi regena mone resam             |                        |                                         |
|                                    |          |                               |                                                   |                        |                                         |
|                                    |          |                               |                                                   |                        |                                         |
|                                    |          |                               |                                                   |                        |                                         |
|                                    |          |                               |                                                   |                        |                                         |
|                                    |          |                               |                                                   |                        |                                         |
|                                    |          |                               |                                                   |                        |                                         |

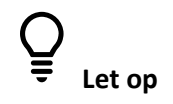

De term 'delete' en 'deprecated' kunnen verwarrend overkomen, daarom een korte toelichting hierop.

Delete houdt in: het artikel wordt in de producenteportal op Deactief gezet, het artikel heeft geen enkele betekenis meer en wordt niet meer gedeeld met de RVM-leveranciers. Deleten van een artikel is alleen mogelijk door de Administrator van Statiegeld Nederland.

Deprecated houdt in: het artikel met deze EAN is uit gefaseerd en wordt niet meer geproduceerd en dus niet meer nieuw op de Nederlandse markt gebracht. Echter deze EAN is nog wel op de Nederlandse markt aanwezig, de consument heeft het recht om deze in te leveren om het betaalde statiegeld terug te ontvangen. De EAN dient daarom nog steeds in de Statiegeld Nederland database, de RVM's en telmachines aanwezig te zijn om het statiegeld te kunnen uitbetalen.

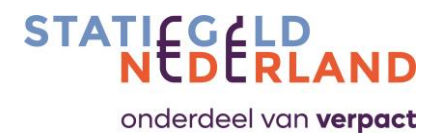

### 8.0 "Op de Markt" informatie, de sales-opgave

De P/I doet periodieke opgaven van de 'Op de markt' gebrachte aantallen. Zie Bijlage C. voor een overzicht van de perioden voor het lopende jaar.

In de eerste week van een nieuwe periode doet u opgave over de voorgaande periode. U wordt hieraan herinnerd door een notificatie in de producentenportal.

Heeft u in de eerste week geen gelegenheid gehad op opgave te doen, dan kunt u dit in de tweede of derde week van een nieuwe periode alsnog doen. Er verschijnt een ticket ter herinnering om de opgave te doen.

## ♀ Let op

Doet u geen opgave in de eerste, tweede of derde week, dan wordt de opgave automatisch op 0 gezet. U kunt de gemiste periode dan alleen nog als correctie opvoeren wanneer u de volgende periode opgeeft. Correcties kunnen niet via een CSV-bestand worden geüpload en worden altijd handmatig en per artikel gedaan.

Een opgave/correctie dient altijd door de Prod-Admin, via een mail met hyperlink te worden bevestigd. Bevestigt u geen correctie of opgave in de opgave periode, dan wordt de opgave automatisch goedgekeurd. U dient eventuele aanpassingen hierop in de volgende opgave periode als correctie op te voeren.

#### Correcties

| ATI GELD<br>N DERLAND |                   |                           |                  |                                                                                                    |                 |                            |         | App versie 2.5 x-566<br>HerT versie 1.0 5694.23950 | '  (Þ)   (Þ) | 8    | PRODUCER_ADMIN $\sim$   | F |
|-----------------------|-------------------|---------------------------|------------------|----------------------------------------------------------------------------------------------------|-----------------|----------------------------|---------|----------------------------------------------------|--------------|------|-------------------------|---|
| Producent F           | Rapportages       |                           |                  |                                                                                                    |                 |                            |         |                                                    |              |      |                         |   |
|                       |                   |                           |                  |                                                                                                    |                 |                            |         |                                                    |              |      |                         |   |
| Op de markt in        | nformatie         |                           |                  |                                                                                                    |                 |                            |         |                                                    |              |      |                         |   |
| Combine of the second |                   | and a second state of the |                  | and the state of the state of the state of the state of the state of the state of the state of the state of the |                 | to for any other law or at |         |                                                    |              |      |                         |   |
| Corrigeer eers        | t de eerder toege | evoegae perioaes (ii      | ndien van toepa  | ssing) voordat u de                                                                                             | nieuwe periode- | informatie invoert.        |         |                                                    |              |      |                         |   |
| Overzicht pe          | eriode/weken vo   | or verkoopregistrat       | ie               |                                                                                                    |                 |                            |         |                                                    |              |      |                         |   |
| Periode               | Weken             | Periode                   | Weken            | Periode                                                                                                    | Weken           | Periode                    | Weken   |                                                    |              |      |                         |   |
| P09 2023              | 35 - 39           | P06 2023                  | 22 - 26          | P03 2023                                                                                                    | 09 - 13         | P12 2022                   | 48 - 52 |                                                    |              |      |                         |   |
| P08 2023              | 31 - 34           | P05 2023                  | 18 - 21          | P02 2023                                                                                                    | 05 - 08         | P11 2022                   | 44 - 47 |                                                    |              |      |                         |   |
| P07 2023              | 27 - 30           | P04 2023                  | 14 - 17          | P01 2023                                                                                                    | 01 - 04         | P10 2022                   | 40 - 43 |                                                    |              |      |                         |   |
|                       |                   |                           |                  |                                                                                                    |                 |                            |         |                                                    |              |      |                         |   |
|                       |                   |                           |                  |                                                                                                    |                 |                            |         |                                                    |              |      |                         |   |
| Correcties vorige p   | periode(n) Han    |                           |                  |                                                                                                    |                 |                            |         |                                                    |              |      |                         |   |
| Registreer en v       | voeg eventuele c  | orrecties toe voorda      | at u opslaat.    |                                                                                                    |                 |                            |         |                                                    |              | 🖹 DO | OORGAAN ZONDER CORRECTI | ŝ |
|                       |                   |                           |                  |                                                                                                    |                 |                            |         |                                                    |              |      |                         |   |
| Toevoegen co          | orrectie          |                           |                  |                                                                                                    |                 |                            |         |                                                    |              |      |                         |   |
|                       |                   |                           |                  |                                                                                                    |                 |                            |         |                                                    |              |      |                         |   |
| Periode *             |                   | •                         | Correctie aantal |                                                                                                    |                 | EAN                        |         | Reden *                                            |              |      |                         |   |
|                       |                   |                           |                  |                                                                                                    |                 |                            |         |                                                    |              |      |                         |   |
|                       |                   |                           |                  |                                                                                                    |                 |                            |         |                                                    |              |      |                         |   |

Als eerste voert u de eventuele correctie van een voorgaande periode in.

Voer een artikel in, het te corrigeren aantal, kies de periode en geef een reden van correctie op. Klik vervolgens op de Toevoegen-knop. Herhaal deze stappen voor alle artikelen indien van toepassing en sla de correcties op.

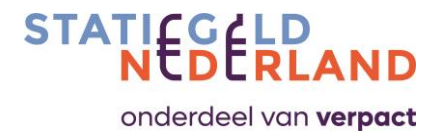

Een "opgave" kan per saldo nooit negatief worden in de aangegeven periode.

Na het opgeven van eventuele correcties, heeft u de keuze:

- 1. U geeft de opgave handmatig in,
- 2. U laadt een CSV-bestand.

Ad. 1 Kiest u voor een handmatige opgave dan klikt u op de betreffende button. De lijst met artikelen waar Statiegeld Nederland een opgave van verwacht, wordt in het rood gepresenteerd. Op de regel onder het kopje AMOUNT kunt u met muisklikken of tabs het aantal artikelen invullen. Zodra alle artikelen zijn ingevuld (ofwel: alle rode regels zijn wit geworden) kunt u de opgave opslaan.

Vergeet u een regel, dan kunt u niet opslaan.

Ad. 2 Kiest u voor de CSV-upload, dan kunt eerst alle artikelen in Excel downloaden als **xlsx bestand**. Dit bestand vult u in en slaat u op als CSV-bestand. Controleer het bestand door te openen met Kladblok (via rechtermuisknop, openen met). Daarna kunt u het bestand uploaden in de portal.

# ♀ Let op

• Bij het uploaden van het CSV-bestand moet u controleren of Excel de EAN-codes niet heeft aangepast. Denk hierbij aan het wegvallen van voorloopnullen of het vervormen van grote getallen. Dit doet u via Kladblok.

### En als laatste:

Nadat u opgave heeft gedaan zal de Prod-Admin een email ontvangen waarin er om bevestiging wordt gevraagd. In de mail zit een hyperlink naar de opgave die bevestigd moet worden. Zorg dat u in de producentenportal bent ingelogd met Prod-Admin rechten alvorens u op de hyperlink klikt. Controleer en bevestig de opgave.

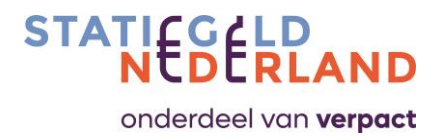

### 9.0 Download "Op de Markt" informatie

Hier kunt u rapportages per periode downloaden met de door u opgegeven op de markt gebrachte aantallen per artikel en de percentages van de artikelen die zijn ingeleverd bij de RVM's.

| ATI C LD<br>N D RLAND |                    |                    |         |         |               |         |         | Server SNL prod web andprato<br>App versile 2.4.2-315<br>HHT versile 1.0.5094.23900 | $ \mathbb{P} $ | <b>)</b> 8 | producer_admin $\lor$ |
|-----------------------|--------------------|--------------------|---------|---------|---------------|---------|---------|-------------------------------------------------------------------------------------|----------------|------------|-----------------------|
| Producent             | Rapportages        |                    |         |         |               |         |         |                                                                                     |                |            |                       |
| Download 'Op          | o de markt' inform | atie               |         |         |               |         |         |                                                                                     |                |            |                       |
| Overzicht             | periode/weken vo   | or verkoopregistra | tie     |         |               |         |         |                                                                                     |                |            |                       |
| Periode               | Weken              | Periode            | Weken   | Periode | Weken         | Periode | Weken   |                                                                                     |                |            |                       |
| 9 2023                | 35 - 39            | 6 2023             | 22 - 26 | 3 2023  | 09-13         | 12 2022 | 48 - 52 |                                                                                     |                |            |                       |
| 8 2023                | 31 - 34            | 5 2023             | 18 - 21 | 2 2023  | 05-08         | 11 2022 | 44 - 47 |                                                                                     |                |            |                       |
| 7 2023                | 27 - 30            | 4 2023             | 14 - 17 | 1 2023  | 01-04         | 10 2022 | 40 - 43 |                                                                                     |                |            |                       |
|                       |                    |                    |         |         |               |         |         |                                                                                     |                |            |                       |
| Periode *             |                    |                    |         |         | 35-39,2023    | ÷       |         |                                                                                     |                |            |                       |
|                       |                    |                    |         |         | 31 - 34, 2023 |         |         |                                                                                     |                |            |                       |
|                       |                    |                    |         |         | 22 - 26, 2023 |         |         |                                                                                     |                |            | DOWNLOADE             |
|                       |                    |                    |         |         | 18-21,2023    |         |         |                                                                                     |                |            |                       |
|                       |                    |                    |         |         | 14-17,2023    |         |         |                                                                                     |                |            |                       |

Selecteer de weeknummers van de periode waarover u de informatie wilt hebben.

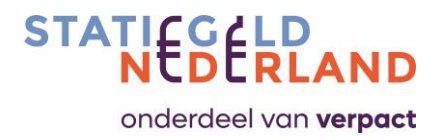

### **10.0** Notificaties

Hier staan herinneringen en mededelingen omtrent acties. Als u op de onderstreepte teksten klikt gaat u met een hyperlink naar de betreffende openstaande actie.

| () Notif      | caties    |                       |                                                                         |                                       | Q      | Ø        | 8 | ß  |
|---------------|-----------|-----------------------|-------------------------------------------------------------------------|---------------------------------------|--------|----------|---|----|
|               | Status    | Naam                  | Omschrijving                                                            | Aanmaakdatum 🕹                        | Acties | 5        |   |    |
|               | Ongelezen | Sales report reminder | Please upload the sales information of period: 12 2022 for BrandMasters | 09-01-2023 00:00                      | ÷      | ×        |   |    |
|               | Ongelezen | Sales report reminder | Please upload the sales information of period: 11 2022 for BrandMasters | 05-12-2022 00:00                      | 0      | ×        |   |    |
|               | Ongelezen | Sales report reminder | Please upload the sales information of period: 10 2022 for BrandMasters | 07-11-2022 00:00                      | -0-    | $\times$ |   |    |
| Totaal aantal | tems: 3   |                       |                                                                         | Aantal per pagina 10 👻 Bladzijde 1 of | R      | < <      | > | >1 |

Wanneer u een notificatie wilt verwijderen, selecteert u deze door de betreffende notificatie aan te vinken en op de prullenbak rechtsboven te klikken.

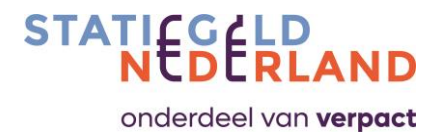

### Bijlage A: Meest gestelde vragen

### Waarom moet de P/I zijn artikelen opvoeren in de producentenportal?

De P/I is verplicht statiegeld en producentenbijdrage af te dragen. Dit gebeurt op basis van het aantal flesjes en blikjes die de P/I in een periode op de markt brengt.

Statiegeld Nederland verzamelt de aantallen en geeft deze door aan Verpact.

Verpact gebruikt deze aantallen vervolgens om de juiste bedragen via een automatische incasso te innen.

### Welke artikelen van producten moeten worden opgegeven in de producentenportal?

Alle producten die bestemd zijn voor de Nederlandse markt moeten worden opgegeven. Dus ook producten die gratis zijn verstrekt, zoals bijvoorbeeld een sample. Producten bestemd voor de export (inclusief luchtvaart e.d.) hoeven niet te worden opgegeven. Voor producten die later alsnog geëxporteerd blijken, geldt de regeling indirecte export.

#### Hoelang duurt het voordat een ingevoerd artikel daadwerkelijk in de RVM's staat?

Zodra een nieuwe invoer of een wijziging op een artikel in de producentenportal door Statiegeld Nederland is geaccepteerd biedt Statiegeld Nederland binnen 1 dag de artikel aan de RVMleveranciers aan.

De RVM-leveranciers hebben daarna maximaal 5 werkdagen de tijd om de artikel in hun winkel en telcentra-systemen op te voeren.

### Bestaat er de mogelijkheid om nieuwe artikelen met een Excelfile te uploaden?

Op dit moment (juni 2023) bestaat deze functie nog niet.

### Wanneer staan mijn GS1 mutaties in de producentenportal?

ledere nacht communiceert GS1 de wijzigingen voor zowel de Datalink als de Datasource connectie met Statiegeld Nederland waarmee de mutaties de volgende dag beschikbaar zijn in de producentenportal en -indien nodig- door het goedkeuringsproces heengaan.

#### Is er ook een koppeling terug van de producentenportal naar GS1?

GS1 is altijd het startpunt (ofwel de bron) van de artikel registratie is. U gaat eerst naar GS1, daar voert u de artikel in waarna het wordt overgenomen in de producentenportal. Het is dus een eenrichtingverkeer. Zowel bij het invoeren, wijzigen als verwijderen van data.

### Ik zie mijn artikelen in GS1 niet verschijnen in de portal, wat kan er aan de hand zijn?

- Er is een storing (actie: mail aan producentenprotal@statiegeldnederland.nl)
- P/I staat op de "opt-out"- lijst (neem contact op met GS1)
- P/I heeft artikelen niet aan Statiegeld Nederland gepubliceerd (zie bijlage D voor werkinstructie).
- Registratie bij Statiegeld Nederland is niet compleet (actie: neem contact op met Statiegeld Nederland).
- Registratie bij GS1 voldoet niet aan de eisen van de registratie bij Statiegeld Nederland. Essentieel hierbij zijn: Doelmarkt Nederland, juiste logo, juiste materiaal, juiste GPC. (actie: ga naar GS1 en pas het aan).

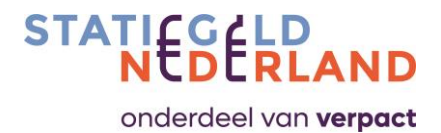

### Wanneer gebruik ik GS1 Datalink of GS1 Datasource?

De P/I die bij GS1 is aangesloten heeft altijd een Datasource pakket en kan er voor kiezen om via Datalink een extract van etiketinformatie uit te wisselen met Statiegeld Nederland.

### Wat is het GLN-nummer?

GLN staat voor Global Location Number. Via dit unieke nummer wordt een locatie (of in dit geval een P/I) geïdentificeerd. Het GLN van de P/I wordt in SRN Pack genoteerd en fungeert als koppeling met GS1. Artikelen zijn in GS1 gekoppeld aan een GLN-nummer. Via het GLN-nummer herkent de producentenportal de artikelen van de betreffende P/I.

### Wat wordt onder "op de markt" verstaan?

Statiegeld wordt geheven over alle producten die in Nederland op de markt worden gebracht; dus verkoop, maar ook bijvoorbeeld 'sampling' of 'schenking'. De eerste levering (terbeschikkingstelling) van een producent of importeur aan de afnemer/distributeur/eindgebruiker geldt als op de markt brengen. Voor het moment van 'op de markt brengen' moet er sprake zijn van een (schriftelijke of mondelinge) overeenkomst tussen twee of meer partijen (de fabrikant/ importeur die levert en de andere partij aan wie geleverd wordt); bestaande onverkochte voorraden gelden dus nog niet als in de handel gebracht.

#### Wat gebeurt er als ik geen aangifte doe?

U moet altijd een opgave doen. Ook als u in de voorgaande periode geen producten op de markt heeft gebracht. U vult dan 0 in.

Correcties kunnen worden doorgegeven in de producentenportal, zodat deze in de eerstvolgende facturatieronde worden verwerkt.

Meermaals te laat opgave doen, kan tot een boete leiden.

#### Is er een ondergrens bij aangifte?

Verpact spreekt over een Afvalbeheerbijdrage bij meer dan 50.000 kilo aan verpakkingen per jaar. Voor statiegeld geldt er geen minimum volume aan verpakkingen voor P/I.

#### Hoe verloopt de facturatie?

Op basis van de opgegeven en bevestigde aantallen wordt de factuur opgesteld door Statiegeld Nederland. Deze wordt verzonden vanuit Verpact in verband met wettelijke verplichtingen. De betaling geschiedt ook aan Verpact, via een automatische incasso. Doorgaans is de incassodatum 14 dagen na factuurdatum. Op de factuur vindt u drie (gespecificeerde) delen: Statiegeld, Producentenbijdrage en Afvalbeheersbijdrage.

## Kan de producentenbijdrage direct worden gecompenseerd met de statiegeld en handlingvergoeding?

Nee, dit kan niet omdat dit aparte factuurstromen zijn.

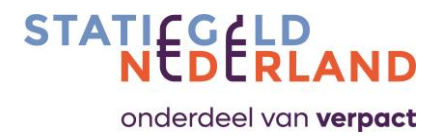

### **Bijlage B: Afwijkende vormen bij RVM-leveranciers**

RVM'S checken naast de EAN-code ook de vorm (en gewicht). De vormen moeten worden aangeleverd bij, en ingelezen door, de RVM-leveranciers. Statiegeld Nederland regelt dit collectief voor de 10 meest voorkomende blikken, zie de afbeelding hieronder.

|         | Volume       | Volume  | Diameter | Hoogte | Verpakking<br><b>met</b> deksel |
|---------|--------------|---------|----------|--------|---------------------------------|
|         | ml           | cl      | mm       | mm     | (in gram)                       |
|         |              |         |          |        |                                 |
| ALU     | 150 ml       | 15 cl   | 53,4     | 88,4   | 8,6                             |
| ALU     | 187 ml       | 18.7 ml | 53,4     | 101,2  | 10,6                            |
| ALU     | 200 ml       | 20 ml   | 53,4     | 88,4   | 10,5                            |
| ALU     | 200 ml       | 20 ml   | 53,4     | 111,2  | 11,7                            |
| ALU     | 250 ml       | 25 cl   | 53,4     | 134    | 11,9                            |
| ALU     | 250 ml       | 25 cl   | 53,4     | 134    | 10,6                            |
| ALU     | 250 ml.2     | 25 cl   | 58,1     | 113,9  |                                 |
| ALU     | 330 ml       | 33 cl   | 66,6     | 115,2  | 12,8                            |
| ALU     | 330 ml       | 33 cl   | 66,6     | 115,2  | 13,0                            |
| ALU     | 330 ml       | 33 cl   | 66,6     | 115,2  | 12,3                            |
| ALU     | 330 ml sleek | 33 cl   | 58,1     | 145,4  | 12,4                            |
| ALU     | 355 ml       | 35,5 cl | 58,1     | 156,9  |                                 |
| ALU     | 355 ml.2     | 35,5 cl | 66,6     | 122,4  |                                 |
| ALU     | 375 ml       | 37,5 cl | 66,6     | 130,2  | 14,1                            |
| ALU     | 400 ml       | 40 cl   | 66,6     | 149,9  | 14,7                            |
| ALU     | 440 ml       | 44 cl   | 66,3     | 149,3  | 14,5                            |
| ALU     | 470 ml       | 47 cl   | 66,6     | 160,46 | 15,7                            |
| ALU     | 470 ml       | 47 cl   | 66,6     | 160,46 | 14,9                            |
| ALU     | 470 ml       | 47 cl   | 66,6     | 160,46 | 14,7                            |
| ALU     | 473 ml       | 47,3 cl | 66,6     | 157,23 | 14,8                            |
| ALU     | 500 ml       | 50 cl   | 66,6     | 168    | 15,4                            |
| ALU     | 500 ml       | 50 cl   | 66,6     | 168    | 15,7                            |
| ALU     | 500 ml       | 50 cl   | 66,6     | 168    | 15,0                            |
| ALU     | 500 ml       | 50 cl   | 66,6     | 168    | 15,8                            |
| ALU     | 530 ml       | 53 cl   | 66,6     | 178,46 | 18,7                            |
| ALU     | 530 ml       | 53 cl   | 66,6     | 182,7  | 16,1                            |
| ALU     | 533 ml       | 53,3 cl | 66,6     | 185    |                                 |
| ALU     | 568 ml       | 56,8 cl | 66,6     | 188,09 | 18,4                            |
| ALU     | 568 ml       | 56,8 cl | 66,6     | 182,7  | 17,8                            |
|         |              |         |          |        |                                 |
| CT A AL | 250          | 25 -1   | 50.4     | 112.0  | 26.4                            |
| STAAL   | 250 mi       | 25 CI   | 58,1     | 113,9  | 26,4                            |
| STAAL   | 300 ml       | 30 CI   | 58,1     | 133,3  | 27,3                            |
| STAAL   | 330 mi       | 33 CI   | 66,6     | 115,2  | 27,5                            |
| STAAL   | 330 ml sleek | 33 Cl   | 58,1     | 145,4  | 27,3                            |
| STAAL   | 355 mi       | 35,5 CI | 66,6     | 122.4  | 29,0                            |
| STAAL   | 355 mi       | 35,5 Cl | 58,1     | 156,9  | 27,7                            |
| STAAL   | 500 ml       | 50 cl   | 66,6     | 168    | 32,8                            |

gekleurd betekent: staat in lijst standaard vormen

Van de lege velden verpakkingsgewicht heeft Statiegeld Nederland geen datasheet

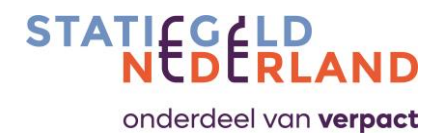

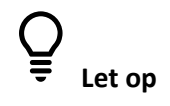

Afwijkende vormen (bijv. een alu-fles) moeten door de P/I zelf worden aangeleverd. PET flesjes met afwijkende vormen dienen ook te worden aangeleverd bij en ingelezen door RVM-leveranciers. Standaard afmetingen voor PET flesjes zijn: Tussen 50-130 mm diameter,

De volgende RVM-leveranciers zijn bij Statiegeld Nederland bekend.

#### Tomra

- TOMRA Systems B.V.
- Marowijne 56, NL 7333PJ, Apeldoorn
- T.a.v. Francisco Perez of Harro Abbing
- Voor vragen kunt u contact opnemen met <u>service.reversevending.nl@tomra.com</u> t.a.v. Francisco Perez of Harro Abbing.
- U kunt ook telefonisch contact opnemen: +31 55 599 88 44 (centraal nummer).

#### **RVM Systems**

- RVM Systems B.V.
- Veldzigt 12, 3454 PW De Meern
- T.a.v. Inge de Boer
- Voor meer vragen kunt u contact opnemen met sales@rvmsystems.nl
- U kunt ook telefonisch contact opnemen: +31 (0)85 029 58 40

#### **ENVIPCO**

- ENVIPCO Holding NV
- Van Asch van Wijckstraat 4C, 3811 LP Amersfoort
- T.a.v. Mark Bieger
- Voor vragen kunt u contact opnemen met <u>mark.bieger@envipco.com</u>t.a.v. Mark Bieger. U kunt ook telefonisch contact opnemen: +31 (0)33 285 17 73.

#### **ECOEUROS**

- Pannekoekstraat 104, 3011 LL Rotterdam
- T.a.v. Chong
- Email: info@ecoeuros.nl
- Telefoon: +31 (0)10 201 21 50

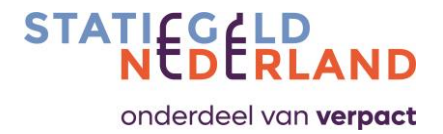

### Bijlage C: Periodekalender aangiften

Opgave wordt gedaan volgens het schema van 4-4-5 weken (bij een jaar met 53 weken geldt een laatste periode van 6 weken). Elke periode begint op maandag, de periodes volgen dus geen hele maanden noch jaren. De P/I krijgt na afloop van elke periode een herinnering om opgave te doen. De opgave moet uiterlijk binnen 3 weken na afloop van een periode worden gedaan.

### 2024

|    |    |     |     | Janua | ary |     |     |     |    |    |     |     | Febru | iary |     |     |     |   |    |    |     |     | Mar | ch  |     |     |     |
|----|----|-----|-----|-------|-----|-----|-----|-----|----|----|-----|-----|-------|------|-----|-----|-----|---|----|----|-----|-----|-----|-----|-----|-----|-----|
|    | WK | Mon | Tue | Wed   | Thu | Fri | Sat | Sun |    | WK | Mon | Tue | Wed   | Thu  | Fri | Sat | Sun |   |    | WK | Mon | Tue | Wed | Thu | Fri | Sat | Sun |
|    | 1  | 1   | 2   | 3     | 4   | 5   | 6   | 7   |    | 5  |     |     |       | 1    | 2   | 3   | 4   | Г |    | 9  |     |     |     |     | 1   | 2   | 3   |
| D1 | 2  | 8   | 9   | 10    | 11  | 12  | 13  | 14  | 02 | 6  | 5   | 6   | 7     | 8    | 9   | 10  | 11  |   |    | 10 | 4   | 5   | 6   | 7   | 8   | 9   | 10  |
| PI | 3  | 15  | 16  | 17    | 18  | 19  | 20  | 21  | PZ | 7  | 12  | 13  | 14    | 15   | 16  | 17  | 18  | F | P3 | 11 | 11  | 12  | 13  | 14  | 15  | 16  | 17  |
|    | 4  | 22  | 23  | 24    | 25  | 26  | 27  | 28  |    | 8  | 19  | 20  | 21    | 22   | 23  | 24  | 25  |   |    | 12 | 18  | 19  | 20  | 21  | 22  | 23  | 24  |
| P2 | 5  | 29  | 30  | 31    |     |     |     |     | P3 | 9  | 26  | 27  | 28    | 29   |     |     |     |   |    | 13 | 25  | 26  | 27  | 28  | 29  | 30  | 31  |

|     |    |     |     | Apr | il  |     |     |     |   |      |      |     | Ma  | y   |     |     |     |   |    |    |     |     | Jun | e   |     |     |     |
|-----|----|-----|-----|-----|-----|-----|-----|-----|---|------|------|-----|-----|-----|-----|-----|-----|---|----|----|-----|-----|-----|-----|-----|-----|-----|
|     | WK | Mon | Tue | Wed | Thu | Fri | Sat | Sun |   | WK   | Mon  | Tue | Wed | Thu | Fri | Sat | Sun |   |    | WK | Mon | Tue | Wed | Thu | Fri | Sat | Sun |
|     | 14 | 1   | 2   | 3   | 4   | 5   | 6   | 7   |   | 18   | •    |     | 1   | 2   | 3   | 4   | 5   | [ |    | 22 |     |     |     |     |     | 1   | 2   |
| D.4 | 15 | 8   | 9   | 10  | 11  | 12  | 13  | 14  |   | _ 19 | 6    | 7   | 8   | 9   | 10  | 11  | 12  |   |    | 23 | 3   | 4   | 5   | 6   | 7   | 8   | 9   |
| Ρ4  | 16 | 15  | 16  | 17  | 18  | 19  | 20  | 21  |   | 20   | 13   | 14  | 15  | 16  | 17  | 18  | 19  |   | P6 | 24 | 10  | 11  | 12  | 13  | 14  | 15  | 16  |
|     | 17 | 22  | 23  | 24  | 25  | 26  | 27  | 28  |   | 21   | . 20 | 21  | 22  | 23  | 24  | 25  | 26  |   |    | 25 | 17  | 18  | 19  | 20  | 21  | 22  | 23  |
| P5  | 18 | 29  | 30  |     |     |     |     |     | F | 6 22 | 27   | 28  | 29  | 30  | 31  |     |     |   |    | 26 | 24  | 25  | 26  | 27  | 28  | 29  | 30  |

|    |    |     |     | July | Y   |     |     |     |
|----|----|-----|-----|------|-----|-----|-----|-----|
|    | WK | Mon | Tue | Wed  | Thu | Fri | Sat | Sun |
|    | 27 | 1   | 2   | 3    | 4   | 5   | 6   | 7   |
| D7 | 28 | 8   | 9   | 10   | 11  | 12  | 13  | 14  |
| F7 | 29 | 15  | 16  | 17   | 18  | 19  | 20  | 21  |
|    | 30 | 22  | 23  | 24   | 25  | 26  | 27  | 28  |
| P8 | 31 | 29  | 30  | 31   |     |     |     |     |

P

|    |    |     |     | Augu | ist |     |     |     |
|----|----|-----|-----|------|-----|-----|-----|-----|
|    | WK | Mon | Tue | Wed  | Thu | Fri | Sat | Sun |
|    | 31 |     |     |      | 1   | 2   | 3   | 4   |
| no | 32 | 5   | 6   | 7    | 8   | 9   | 10  | 11  |
| FO | 33 | 12  | 13  | 14   | 15  | 16  | 17  | 18  |
|    | 34 | 19  | 20  | 21   | 22  | 23  | 24  | 25  |
| DQ | 35 | 26  | 27  | 28   | 29  | 30  | 31  |     |

|     |    |     |     | Septen | nber |     |     |     |
|-----|----|-----|-----|--------|------|-----|-----|-----|
|     | WK | Mon | Tue | Wed    | Thu  | Fri | Sat | Sun |
|     | 35 |     |     |        |      |     |     | 1   |
|     | 36 | 2   | 3   | 4      | 5    | 6   | 7   | 8   |
| P9  | 37 | 9   | 10  | 11     | 12   | 13  | 14  | 15  |
|     | 38 | 16  | 17  | 18     | 19   | 20  | 21  | 22  |
|     | 39 | 23  | 24  | 25     | 26   | 27  | 28  | 29  |
| P10 | 40 | 30  |     |        |      |     |     |     |

1 8 15

22 29

|    |    |     |     | Octol | ber |     |     |     |     |      |     |     | Noven | nber |     |     |     |     |    |     |     | Decem | nber |     |     |     |
|----|----|-----|-----|-------|-----|-----|-----|-----|-----|------|-----|-----|-------|------|-----|-----|-----|-----|----|-----|-----|-------|------|-----|-----|-----|
|    | WK | Mon | Tue | Wed   | Thu | Fri | Sat | Sun |     | WK   | Mon | Tue | Wed   | Thu  | Fri | Sat | Sun |     | WK | Mon | Tue | Wed   | Thu  | Fri | Sat | Sun |
| 10 | 40 |     | 1   | 2     | 3   | 4   | 5   | 6   |     | 44   |     |     |       |      | 1   | 2   | 3   |     | 48 |     |     |       |      |     |     | 1   |
|    | 41 | 7   | 8   | 9     | 10  | 11  | 12  | 13  | D11 | 45   | 4   | 5   | 6     | 7    | 8   | 9   | 10  |     | 49 | 2   | 3   | 4     | 5    | 6   | 7   | 8   |
|    | 42 | 14  | 15  | 16    | 17  | 18  | 19  | 20  | P1. | 46   | 11  | 12  | 13    | 14   | 15  | 16  | 17  | P12 | 50 | 9   | 10  | 11    | 12   | 13  | 14  | 15  |
|    | 43 | 21  | 22  | 23    | 24  | 25  | 26  | 27  |     | 47   | 18  | 19  | 20    | 21   | 22  | 23  | 24  |     | 51 | 16  | 17  | 18    | 19   | 20  | 21  | 22  |
| 11 | 44 | 28  | 29  | 30    | 31  |     |     |     | P12 | 2 48 | 25  | 26  | 27    | 28   | 29  | 30  |     |     | 52 | 23  | 24  | 25    | 26   | 27  | 28  | 29  |
|    |    |     |     |       |     |     |     |     |     |      |     |     |       |      |     |     |     | P1  | 1  | 30  | 31  |       |      |     |     |     |

Declaration of sales previous period

=

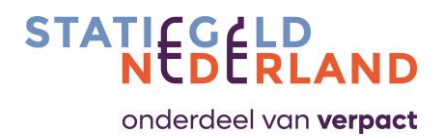

### Bijlage D: GS1 Uitleg publicatie gegevens

|                                                                                                    |                                                                                                    |                                          |                                                                                                    | I be able to see product information.                                                                                                    |
|----------------------------------------------------------------------------------------------------|----------------------------------------------------------------------------------------------------|------------------------------------------|----------------------------------------------------------------------------------------------------|----------------------------------------------------------------------------------------------------|
|                                                                                                    | 0                                                                                                    |                                          | Select which companies will                                                                                                    |                                                                                                    |
| Vs de hiërarchie compleet is (                                                                                                    | dan kun 🔍                                                                                                    | Basiseenheid/Stuk (each)                 | Nederland                                                                                                    | Wie ontvangt deze artikelen ?                                                                                                    |
| deze publiceren.                                                                                                    |                                                                                                    | 08712345173425<br>×10                    | O Doelmarkt                                                                                                    |                                                                                                    |
| ik op 'Publicatie voorbescho                                                                                                    | uwing'                                                                                                    |                                          |                                                                                                    |                                                                                                    |
|                                                                                                    |                                                                                                    |                                          |                                                                                                    | Wie ontvangt deze artikelen ?                                                                                                    |
| Element of the second second se | 0                                                                                                    |                                          | Je kiest dan via het rood gemarkeerde<br>venter tristen een openhare of benerkte                                                            | Openbaar                                                                                                    |
| et ingevu                                                                                                    |                                                                                                    |                                          | publicatie:                                                                                                    | Iedereen in de doelmarkt kan de productinformatie van dit<br>artikel zien.                                                                                     |
|                                                                                                    |                                                                                                    |                                          | <ul> <li>Openbaar betekent dat je het artikel<br/>naar de hele doelmarkt publiceert. Elke<br/>afnemer die een abonnement op jouw</li> </ul> | Beperkte publicatie                                                                                                    |
|                                                                                                    | 0                                                                                                    |                                          | GLN heeft ontvangt dan de data.                                                                                                    | Kies wie de productinformatie kan zien                                                                                                    |
|                                                                                                    | 0                                                                                                    |                                          | <ul> <li>Bij een bepente publicate kes je zen<br/>naar welke afnemer(s) je publiceert.</li> </ul>                                           | Annuleer Opsiaan                                                                                                    |
|                                                                                                    |                                                                                                    |                                          | Kies voor 'Beperkte publicatie' en klik op<br>'Opslaan'                                                                                     |                                                                                                    |
| _                                                                                                    |                                                                                                    |                                          |                                                                                                    |                                                                                                    |
|                                                                                                    | Hiërarchie 🚠 🖸                                                                                                    | controlelijst Publicatie voorbeschouwing |                                                                                                    |                                                                                                    |
|                                                                                                    |                                                                                                    |                                          | Contrology of allog kings is data                                                                                                    | 102                                                                                                    |
|                                                                                                    | Wie ontvangt deze artike<br>Openbaar<br>Iedereen in de doelm                                                                                                    | z <b>ien ? X</b>                         | Controleer of alles klopt. Is dat z<br>Klik dan op 'Publiceren'                                                                             | 20?                                                                                                    |
|                                                                                                    | Wie ontvangt deze artike<br>Openbaar<br>Iedereen in de doelm<br>artikel zien.                                                                                                    | elen ?                                   | Controleer of alles klopt. Is dat z<br>Klik dan op 'Publiceren'                                                                             | 20?                                                                                                    |
|                                                                                                    | Wie ontvangt deze artike<br>Openbaar<br>ledereen in de doelm<br>artikel zien.<br>Beperkte publicatie<br>Kies wie de productie                                                                        | sien ?                                   | Controleer of alles klopt. Is dat a<br>Klik dan op 'Publiceren'<br>C<br>No errors found. Ready to publish.                                  | 20?                                                                                                    |
|                                                                                                    | Wie ontvangt deze artiku<br>Openbaar<br>ledereen in de doelm<br>artikel zien.<br>Beperkte publicatie<br>Kies wie de productie<br>Bedrijven                                                           | elen ?                                   | Controleer of alles klopt. Is dat a<br>Klik dan op 'Publiceren'<br>C<br>No errors found. Ready to publish.<br>Nederland                     | zo?<br>Wie ontwagt deze artikelen ?                                                                                                    |
|                                                                                                    | Wie ontvangt deze artike<br>Openbaar<br>ledereen in de doelm<br>artikel zien.<br>Beperkte publicatie<br>Kies wie de productie<br>Bedrijven<br>8710400000006 - ,                                      | elen ?                                   | Controleer of alles klopt. Is dat a<br><i>Klik dan op 'Publiceren'</i><br>No errors found. Ready to publish.<br>Nederland<br>Opelmarkt      | Vie ontvangt deze artikelen ?<br>Beperkte publicatie:                                                                                                    |
| kunt bii een beperkte publica                                                                                                    | Wie ontvangt deze artike<br>Openbaar<br>ledereen in de doelm<br>artikel zien.<br>Beperkte publicatie<br>Kies wie de producti<br>Bedrijven<br>8710400000066<br>8710634000007                          | elen ?                                   | Controleer of alles klopt. Is dat a<br>Klik dan op 'Publiceren'<br>No errors found, Ready to publish.<br>Nederland<br>Doelmarkt             | Vie ontvangt deze artikelen ?<br>Beperkte publicatie:<br>87104000006 - Albert Heijn<br>87104000006 - Juhos Supermarkten                                        |
| kunt bij een beperkte publica<br>eken op GLN of naam van de<br>merer. Je kunt 1 afnemer invo                                                                                                    | Wie ontvangt deze artike<br>Openbaar<br>Iedereen in de doelm<br>artikel zien.<br>Beperkte publicatie<br>Kies wie de productie<br>Bedrijven<br>871040000006<br>8710624900007 - i<br>eren              | elen ?                                   | Controleer of alles klopt. Is dat a<br>Klik dan op 'Publiceren'<br><<br>No errors found. Ready to publish.<br>Nederland<br>Opelmarkt        | Vie ontvangt deze artikelen ?<br>Beperkte publicatie:<br>87104000006 - Albert Heijn<br>87104000006 - Juhos Supermarkten<br>8710624900007 - C.J.V. Superunie BA |
| kunt bij een beperkte publica<br>eken op GLN of naam van de<br>nemer. Je kunt 1 afnemer invo<br>aar ook meerdere.<br>k op 'Opslaan'                                                                                                    | Wie ontvangt deze artike<br>Openbaar<br>ledereen in de doelm<br>artikel zien.<br>Beperkte publicatie<br>Kies wie de producti<br>Bedrijven<br>8717045000002<br>8717045000002<br>871624900007          | elen ?                                   | Controleer of alles klopt. Is dat a<br><i>Klik dan op 'Publiceren'</i><br>No errors found, Ready to publish.<br>Nederland<br>Doelmarkt      | Vie ontvangt deze artikelen ?<br>Beperkte publicatie:<br>87104000006 - Albert Heijn<br>87104200007 - C.I.V. Superunie BA                                       |
| ikunt bij een beperkte publica<br>ieken op GLN of naam van de<br>nemer. Je kunt 1 afnemer invo<br>aar ook meerdere.<br>ik op 'Opslaan'                                                                                                    | Wie ontvangt deze artike<br>Openbaar<br>Iedereen in de doelm<br>artikel zien.<br>Beperkte publicatie<br>Kies wie de producth<br>Bedrijven<br>8717045000002<br>8717045000002<br>1tie<br>8710624900007 | elen ?                                   | Controleer of alles klopt. Is dat a<br><i>Klik dan op 'Publiceren'</i><br>No errors found. Ready to publish.<br>Nederland<br>Doelmarkt      | zo?<br>Wie ontvangt deze artikelen ?<br>Beperkte publicatie:<br>87104000006 - Albert Heijn<br>87104000007 - C.I.V. Superunie BA<br>Publicerer                  |

GS1 Data Source - Nieuw artikel aanmaken

| ls p             | ubliceren g                                      | elukt?         |                         |                            |           |                    |       |                                       |
|------------------|--------------------------------------------------|----------------|-------------------------|----------------------------|-----------|--------------------|-------|---------------------------------------|
| Na<br>det<br>gep | het publicere<br>ailinformatie<br>publiceerd is. |                | Mijn artil<br>n wie hel | kelen' bij<br>tartikel     |           |                    |       |                                       |
|                  |                                                  |                |                         |                            | _         |                    |       |                                       |
|                  | Publicatiestatus                                 | Gtin \$        | Merknaam                | Niveau                     | Doelmarkt | Korte beschrijving | Media | Wie ontvangt deze artikelen ?         |
|                  | Gepubliceerd                                     | 08712345173418 | GS1                     | Omdoos/krat/kist<br>(case) | Nederland | GS1 pleister       |       | Beperkte publicatie Detail informatie |

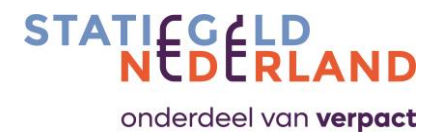

### Bijlage E: Mapping-tabel GS1 met producentenportal

| Veldnaam bij GS1 (incl BMS ID)                                                                           | Verplicht of<br>Optioneel                                                                                                    | Datasource<br>veld Y/N | Datalink<br>veld Y/N                       | Veldnaam in SRNPack<br>bij Statiegeld Nederland | Verplicht of<br>Optioneel | PET | Blik | Opmerking                                                                                                    |
|----------------------------------------------------------------------------------------------------|----------------------------------------------------------------------------------------------------|------------------------|--------------------------------------------|-------------------------------------------------|---------------------------|-----|------|----------------------------------------------------------------------------------------------------|
| GS1 artikelcode (GTIN) (67)                                                                              | Verplicht                                                                                                    | Y                      | Y                                          | EAN                                             | Verplicht                 | x   | x    |                                                                                                    |
| Netto-inhoud (3733)<br>Eenheid netto-inhoud (3734)                                                       | Verplicht                                                                                                    | Y                      | Y                                          | Volume                                          | Verplicht                 | x   | x    |                                                                                                    |
| GS1 locatiecode (GLN) dataleverancier (83)<br>Naam dataleverancier (85)                                  | Verplicht                                                                                                    | Y                      | Y                                          | Supplier/data leverancier                       | Verplicht                 | x   | x    | Dataleverancier = merkhouder NL of Importeur =<br>GLN-nummer G51 dient bekend te zijn in SRNpack om op<br>P/I niveau te kunnen matchen |
| Code verpakkingstype (2186)                                                                              | Verplicht                                                                                                    | Y                      | Y                                          | Material (bottle, can)                          | Optioneel                 | x   | x    |                                                                                                    |
| Netto-inhoud (3733)<br>Eenheid netto-inhoud (3734)<br>Brutogewicht (3777)<br>Eenheid brutogewicht (3778) | Verplicht                                                                                                    | Y                      | bruto gewicht<br>niet; netto<br>inhoud wel | Packaging Weight                                | Verplicht                 | x   | x    | Weight wordt in interface berekend door Netto (3733)<br>van Bruto gewicht (3777) van elkaar af te trekken                              |
| Materiaal kleurcode (2228)                                                                               | Verplicht voor PET flessen                                                                                                    | Y                      | N                                          | Colour                                          | Verplicht/Optioneel       | x   |      |                                                                                                    |
| Verpakkingsomschrijving (2187)                                                                           | Optioneel                                                                                                    | Y                      | N                                          | Verpakkingsomschrijving                         | Optioneel                 |     |      |                                                                                                    |
|                                                                                                    |                                                                                                    |                        |                                            | Material cap                                    | Optioneel                 | x   |      | Niet 100% te achterhalen                                                                                                    |
| Code verpakkingsmateriaal (2206)                                                                         | Optioneel                                                                                                    | Y                      | N                                          | Material label                                  | Optioneel                 | x   |      |                                                                                                    |
|                                                                                                    |                                                                                                    |                        |                                            | Glue / info                                     | Optioneel                 | x   |      |                                                                                                    |
| Hoogte (3725)<br>Eenheid hoogte (3726)                                                                   | Verplicht                                                                                                    | Y                      | N                                          | Length                                          | Verplicht                 | x   | x    |                                                                                                    |
| Breedte (3739)<br>Eenheid breedte (3740)                                                                 | Verplicht                                                                                                    | Y                      | N                                          | Diameter                                        | Verplicht                 | x   | x    |                                                                                                    |
| Einddatum/tijd beschikbaarheid (1002)                                                                    | Verplicht als het artikel<br>tijdelijk niet beschikbaar is<br>of als de leverancier het<br>artikel definitief wil<br>beëindigen. | Y                      | Y                                          | Deprecated                                      | Verplicht                 | x   | x    |                                                                                                    |
| Startdatum/tijd beschikbaarheid (1025)                                                                   | Verplicht                                                                                                    | Y                      | Y                                          | Active on                                       | Verplicht                 | x   | x    |                                                                                                    |
| Korte productnaam (3506)                                                                                 | Verplicht                                                                                                    | Y                      | Y                                          | Description                                     | Verplicht                 | x   | x    |                                                                                                    |
| Type extern bestand (2999)<br>Link naar extern bestand (3000)                                            | Verplicht                                                                                                    | Y                      | Y                                          | Picture                                         | Verplicht                 | x   | x    |                                                                                                    |
| Aanvullend logo op product/verpakking (2318)<br>Code accreditatielogo/keurmerk op verpakking (2312)      | Verplicht indien er<br>keurmerk uit de lijst op<br>verpakking staat                                                              | Y                      | Y                                          | Logo                                            | Verplicht                 | x   | x    | Logo PET = RETURNABLE_PET_BOTTLE_NL<br>Logo Blik = RETURNABLE_CAN_NL                                                                   |
| Code GPC Classificatie (161)                                                                             | Verplicht indien er<br>keurmerk uit de lijst op<br>verpakking staat                                                              | Y                      | Y                                          | GPC code                                        | Niet invoerbaar           | x   | x    | GPC code is hetzelfde als Brickcode                                                                                                    |
| Code doelmarkt (112)                                                                                     | Verplicht                                                                                                    | Y                      | Y                                          | Doelmarkt                                       | Niet invoerbaar           | x   | x    | Doelmarkt Nederland is code 528                                                                                                    |
| GS1 locatiecode (GLN) fabrikant (91)<br>Naam fabrikant (93)                                              | optioneel                                                                                                    | Y                      | N                                          | Fabrikant                                       | Niet invoerbaar           | x   | x    |                                                                                                    |
| GS1 locatiecode (GLN) merkhouder (75)<br>Naam merkhouder (77)                                            | Verplicht als de<br>dataleverancier niet de<br>merkeigenaar is                                                                   | Y                      | Y                                          | Merkhouder                                      | Verplicht/Optioneel       | x   | x    |                                                                                                    |
| Niet in GS1 aanwezig                                                                                     | nvt                                                                                                    | nvt                    | nvt                                        | Prod type                                       | Verplicht                 | x   | x    | Dit veld moet altijd handmatig in de producenten portal<br>worden ingegeven                                                            |